# Parental Leave Setup

February 4, 2020 revision

## Contents

| Parental Leave Code Structure                                                                                                    | 3                                                                                                    |
|----------------------------------------------------------------------------------------------------|----------------------------------------------------------------------------------------------------|
| 1. PTRLEAV, Create Parental Leave Codes (PLBD, PLRC and ZCPL)                                                                                                    | 4                                                                                                    |
| 2. PTREARN Set up new Earn Code 260                                                                                                    | 5                                                                                                    |
| 3. PTREARN Set up new Earn Code 261                                                                                                    | 7                                                                                                    |
| 4. PTREARN Set up new Earn Code 940                                                                                                    | 9                                                                                                    |
| 5. PTREARN Set up new Earn Code WPL                                                                                                    |                                                                                                    |
| 6. PTREARN Set up new Earn Code CPL                                                                                                    |                                                                                                    |
| 7. PTRECLS Eligible Earnings, Add 260, 261, CPL, 940 and WPL                                                                                                    |                                                                                                    |
| Eligible Earnings Directions                                                                                                    | 15                                                                                                    |
| Add Earn Codes 260, 261 and CPL to PTRECLS > Eligible Earnings                                                                                                    | 15                                                                                                    |
| Add Earn Code 940 to PTRECLS > Eligible Earnings                                                                                                    |                                                                                                    |
| Add Earn Code WPL to PTRECLS > Eligible Earnings                                                                                                    | 16                                                                                                    |
| PTRECLS Eligible Earnings Tracking Chart                                                                                                    |                                                                                                    |
| 8. PTRPCAT Add Earn Codes to Longevity Eligible earnings                                                                                                    |                                                                                                    |
|                                                                                                    |                                                                                                    |
| 9. PTRLCAT PLBD Setup                                                                                                    | 20                                                                                                    |
| 9. PTRLCAT PLBD Setup<br>PTRLCAT Step One: Set Up PLBD Leave Categories                                                                                                    | 20                                                                                                    |
| 9. PTRLCAT PLBD Setup<br>PTRLCAT Step One: Set Up PLBD Leave Categories<br>PTRLCAT Step Two: Accrue PLBD                                                                                                    | 20<br>                                                                                                    |
| <ul> <li>9. PTRLCAT PLBD Setup</li> <li>PTRLCAT Step One: Set Up PLBD Leave Categories</li> <li>PTRLCAT Step Two: Accrue PLBD</li> <li>PTRLCAT Step Three: Assign PLBD Leave Code Priorities</li> </ul>                                                                                                    |                                                                                                    |
| <ul> <li>9. PTRLCAT PLBD Setup</li> <li>PTRLCAT Step One: Set Up PLBD Leave Categories</li> <li>PTRLCAT Step Two: Accrue PLBD</li> <li>PTRLCAT Step Three: Assign PLBD Leave Code Priorities</li> <li>EHRA Leave Code Priorities, PLBD</li> </ul>                                                                                                    | 20<br>20<br>20<br>21<br>22<br>22<br>22                                                                         |
| <ul> <li>9. PTRLCAT PLBD Setup</li> <li>PTRLCAT Step One: Set Up PLBD Leave Categories</li> <li>PTRLCAT Step Two: Accrue PLBD</li> <li>PTRLCAT Step Three: Assign PLBD Leave Code Priorities</li> <li>EHRA Leave Code Priorities, PLBD</li> <li>SHRA Leave Code Priorities, PLBD</li> </ul>                                                                                                    | 20<br>20<br>21<br>22<br>22<br>22<br>22<br>23                                                                   |
| <ul> <li>9. PTRLCAT PLBD Setup</li> <li>PTRLCAT Step One: Set Up PLBD Leave Categories</li> <li>PTRLCAT Step Two: Accrue PLBD</li> <li>PTRLCAT Step Three: Assign PLBD Leave Code Priorities</li> <li>EHRA Leave Code Priorities, PLBD</li> <li>SHRA Leave Code Priorities, PLBD</li> <li>PTRLCAT PLBD Checklist</li> </ul>                                                                                         | 20<br>20<br>21<br>22<br>22<br>22<br>23<br>23<br>24                                                             |
| <ul> <li>9. PTRLCAT PLBD Setup</li> <li>PTRLCAT Step One: Set Up PLBD Leave Categories</li> <li>PTRLCAT Step Two: Accrue PLBD</li> <li>PTRLCAT Step Three: Assign PLBD Leave Code Priorities</li> <li>EHRA Leave Code Priorities, PLBD</li> <li>SHRA Leave Code Priorities, PLBD</li> <li>PTRLCAT PLBD Checklist</li> <li>10. PTRLCAT PLRC Setup</li> </ul>                                                         | 20<br>20<br>21<br>22<br>22<br>22<br>23<br>23<br>24<br>25                                                       |
| <ul> <li>9. PTRLCAT PLBD Setup</li> <li>PTRLCAT Step One: Set Up PLBD Leave Categories</li> <li>PTRLCAT Step Two: Accrue PLBD</li> <li>PTRLCAT Step Three: Assign PLBD Leave Code Priorities</li> <li>EHRA Leave Code Priorities, PLBD</li> <li>SHRA Leave Code Priorities, PLBD</li> <li>PTRLCAT PLBD Checklist</li> <li>10. PTRLCAT PLRC Setup</li> <li>PTRLCAT Step One: Set Up PLRC Leave Categories</li> </ul> | 20<br>20<br>21<br>22<br>22<br>22<br>23<br>23<br>24<br>25<br>25                                                 |
| <ul> <li>9. PTRLCAT PLBD Setup</li> <li>PTRLCAT Step One: Set Up PLBD Leave Categories</li> <li>PTRLCAT Step Two: Accrue PLBD</li></ul>                                                                                                    | 20<br>20<br>21<br>22<br>22<br>22<br>23<br>23<br>24<br>25<br>25<br>25<br>26                                     |
| <ul> <li>9. PTRLCAT PLBD Setup</li></ul>                                                                                                    | 20<br>20<br>21<br>22<br>22<br>23<br>23<br>24<br>25<br>25<br>25<br>25<br>26<br>27                               |
| <ul> <li>9. PTRLCAT PLBD Setup</li></ul>                                                                                                    | 20<br>20<br>21<br>22<br>22<br>22<br>23<br>23<br>24<br>25<br>25<br>25<br>25<br>25<br>26<br>27<br>27             |
| <ul> <li>9. PTRLCAT PLBD Setup</li></ul>                                                                                                    | 20<br>20<br>21<br>22<br>22<br>22<br>23<br>23<br>24<br>25<br>25<br>25<br>25<br>25<br>26<br>27<br>27<br>27<br>28 |

| 11. PTRLCAT ZCPL Setup                                   | 30 |  |  |
|----------------------------------------------------------|----|--|--|
| PTRLCAT Step One: Set Up ZCPL Leave Categories           | 30 |  |  |
| PTRLCAT Step Two: Accrue ZCPL                            | 31 |  |  |
| PTRLCAT Step Three: Assign ZCPL Leave Code Priorities    | 32 |  |  |
| EHRA Leave Categories, ZCPL                              | 32 |  |  |
| SHRA Leave Categories, ZCPL                              | 33 |  |  |
| PTRLCAT ZCPL setup checklist                             | 34 |  |  |
| 12. Modify Earn Code WFM, FML Non-Parental (HR Approved) | 35 |  |  |
| PTREARN                                                  | 35 |  |  |
| PTRECLS Eligible Earnings, Add WFM                       | 36 |  |  |
| Install New Interfaces                                   | 37 |  |  |
| Install Updated NWABPAD and PWABEAD Forms                | 37 |  |  |
| Complete changes by April 10, 2020                       |    |  |  |
| Table Updates                                            |    |  |  |

## Revisions

| Date      | Change                                                                                                    |
|-----------|----------------------------------------------------------------------------------------------------|
| 1/10/2020 | Initial distribution                                                                                                    |
| 2/4/2020  | The PTRLCAT setup order has been reversed so that the leave category for PLBD<br>(Bonding) is setup first before the leave category for PLRC (recuperation). PLRC has<br>PLBD as part of its cascade so the PLBD LCAT must be setup first to allow this.<br>Sections 9 and 10 have been switched to accommodate this requirement. |

## **Parental Leave**

There are three updates required to manage the new Parental Leave process. (1) The CAB changes detailed in this document must be updated in Banner, (2) install new versions of leave interfaces (PWPSMRT, PWPLAW, PWPEXMP) and PWRXAUD (3) install new versions of NWABPAD and PWABEAD.

| Code<br>Type | Code | Description                       | Purpose                                                                                                    |
|--------------|------|-----------------------------------|----------------------------------------------------------------------------------------------------|
| Leave        | PLBD | Parental Leave Bonding            | Leave code (bucket) that holds eligible parental<br>leave bonding hours. HR manually accrues<br>approved hours in PEALEAV.                                                                                                    |
| Leave        | PLRC | Parental Leave<br>Recuperation    | Leave code (bucket) that holds eligible Parental<br>Leave Recuperation hours. HR manually accrues<br>approved hours in PEALEAV.                                                                                                    |
| Leave        | ZCPL | Leave Report Hours Taken          | Leave code (bucket) required by the Banner leave<br>reports baseline. WPL, <i>Parental Leave (HR</i><br><i>Approved)</i> , hours fall into this bucket when the<br>leave report has reached final approval. When<br>the leave process is run in update mode, the<br>hours are zeroed out. |
| Earn         | 260  | Parental Leave<br>Recuperation    | Actual PTREARN code that is shown on the employee pay stub when Parental Leave Recuperation hours are used.                                                                                                    |
| Earn         | 261  | Parental Leave Bonding            | Actual PTREARN code that is shown on the employee pay stub when Parental Leave Bonding hours are used.                                                                                                    |
| Earn         | 940  | FML Hours Used                    | Non-cash earn code used to track FML hours used<br>for both Parental Leave and non-parental leave.<br>This earn code does not reduce regular pay.                                                                                                    |
| Earn         | CPL  | Cascading Parental Leave<br>Taken | PTREARN cascade code. Shows hours 'taken' on<br>leave report. Adjusted for leave offsetting and<br>crosswalks to WPL, <i>Parental Leave (HR Approved)</i> ,<br>in payroll. The PHPLEAV process in payroll sends<br>CPL hours through the ZCPL cascade.                                    |
| Earn         | WPL  | Parental Leave (HR<br>Approved)   | PTREARN code used to collect hours on the leave<br>report. Hours in this code may be adjusted by<br>SMART, MOVE or LAW business rules. The<br>adjusted hours are cross walked to PTREARN code<br>CPL in payroll.                                                                          |

Parental Leave Code Structure

## 1. PTRLEAV, Create Parental Leave Codes (PLBD, PLRC and ZCPL)

□ PTRLEAV insert row. Enter PLBD as new leave code and enter descriptions as listed below.

| PTRLEAV Field     | <mark>NEW</mark> Leave Code |
|-------------------|-----------------------------|
| Leave code        | PLBD                        |
| Long description  | Parental Leave Bonding      |
| Short description | PrLvBond                    |

#### SAVE

| X @ ellucian Leave Code Rules PTRLEAV 9.3.3 (GASTMO) |                             | 🔒 ADI               |  |
|------------------------------------------------------|-----------------------------|---------------------|--|
| ▼ LEAVE CODE RULE                                    |                             |                     |  |
| Leave Code *                                         | Long Description *          | Short Description * |  |
| 1.2.1                                                |                             |                     |  |
| 58.1                                                 |                             | PROVING NO.         |  |
| 0001                                                 | Or fait time True           | 10111               |  |
| PLBD                                                 | Parental Leave Bonding      | PrLvBond            |  |
| PLRC                                                 | Parental Leave Recuperation | PLvRecup            |  |
| louis n                                              |                             | 01110               |  |

PTRLEAV

□ PTRLEAV insert row. Enter PLRC as new leave code and enter descriptions as listed below

| PTRLEAV Field     | <mark>NEW</mark> Leave Code |
|-------------------|-----------------------------|
| Leave code        | PLRC                        |
| Long description  | Parental Leave Recuperation |
| Short description | PLvRecup                    |

#### SAVE

 $\hfill\square$  PTRLEAV insert row. Enter ZCPL as new leave code and enter descriptions as listed below

| PTRLEAV Field     | <mark>NEW</mark> Leave Code |
|-------------------|-----------------------------|
| Leave code        | ZCPL                        |
| Long description  | Cascading Parental Leave    |
| Short description | CPrntLv                     |

SAVE

## 2. PTREARN Set up new Earn Code 260

□ PTREARN, enter new earn code 260. The system will generate a warning message, "\*WARNING\* Earn Code not found, add assumed", click GO. Set up new earn code 260, Parental Leave Recuperation as indicated below.

| PTREARN Field                                    | Earn Code <mark>260</mark> Value |  |  |
|--------------------------------------------------|----------------------------------|--|--|
| Earnings Code Rules                              |                                  |  |  |
| Long description                                 | Parental Leave Recuperation      |  |  |
| Short description                                | PLvRecup                         |  |  |
| Source of rate                                   | Job Regular Rate                 |  |  |
| Multiplication factor                            | 100                              |  |  |
| Interface                                        |                                  |  |  |
| Allow labor distribution overrides at time entry | ✓ (check) the box                |  |  |
| Expend budget with earning value                 | ✓ (check) the box                |  |  |
| Applicable to fringe expense                     | <leave blank=""></leave>         |  |  |
| Rule class overrides                             |                                  |  |  |
| Rule class                                       | <leave blank=""></leave>         |  |  |
| Fringe rule class                                | <leave blank=""></leave>         |  |  |
| Attributes                                       |                                  |  |  |
| Туре                                             | (NONE)                           |  |  |
| Earnings group                                   | BE Base Earnings                 |  |  |
| Hours or units                                   | Hours                            |  |  |
| Tax method                                       | Annualized                       |  |  |
| Base salary                                      | <leave blank=""></leave>         |  |  |
| Reduce base salary                               | ✓ (check) the box                |  |  |
| Longevity                                        | <leave blank=""></leave>         |  |  |
| Shift differential                               | <leave blank=""></leave>         |  |  |
| Cash                                             | ✓ (check) the box                |  |  |
| Stipend                                          | <leave blank=""></leave>         |  |  |
| Display earnings history on web                  | ✓ (check) the box                |  |  |
| Display on web pay stub                          | $\checkmark$ (check) the box     |  |  |
| Leave                                            |                                  |  |  |
| Applicable to leave proration                    | $\checkmark$ (check) the box     |  |  |
| Applicable to leave minimum                      | $\checkmark$ (check) the box     |  |  |
| Leave taken code                                 | PLRC                             |  |  |
| Leave earned code                                | <leave blank=""></leave>         |  |  |
| FMLA eligible hours                              | <leave blank=""></leave>         |  |  |
| FLMA usage hours                                 | <leave blank=""></leave>         |  |  |

#### SAVE

- □ Regulatory information. No changes
- $\hfill\square$  Labor distribution overrides. Coordinate with finance

| Π | X O ellucian Eamings Code Rules PTREARN 9.3.9 (GADEV2)                                                                                                | 🖪 ADD 😫 RETRIEVE 🗸 RELATED 🐇 TOOLS 🚺        |
|---|----------------------------------------------------------------------------------------------------|---------------------------------------------|
| ľ | Earnings Code: * [260                                                                                                    | *WARNING* Earn Code not found, add assumed. |
|   | Get Started: Complete the fields above and click Go. To search by name, press TAB from an ID field, enter your search criteria, and then press ENTER. |                                             |

| × @ ellucian         | Earnings Code Rules PTREARN 9.3.12 (GASTMO)      |                         | ADD 🖺 RETRIE                                         |  |  |
|----------------------|--------------------------------------------------|-------------------------|------------------------------------------------------|--|--|
| Earnings Code: 260   | Earnings Code: 260                               |                         |                                                      |  |  |
| EARNINGS CODE RUL    | ES                                               |                         |                                                      |  |  |
| Long Description     | Parental Leave Recuperation                      | Source of Rate          | Job Regular Rate     O Special Rate     O Table Rate |  |  |
| Short Description *  | PLvRecup                                         | Multiplication Factor * | 100                                                  |  |  |
| Interface            |                                                  |                         |                                                      |  |  |
|                      | Allow Labor Distribution Overrides at Time Entry |                         | Applicable to Fringe Expense                         |  |  |
|                      | Expend Budget with Earning Value                 |                         |                                                      |  |  |
| Rule Class Overrides |                                                  |                         |                                                      |  |  |
| Rule Class           |                                                  | Fringe Rule Class       |                                                      |  |  |
| Attributes           |                                                  |                         |                                                      |  |  |
| Туре                 | (NONE)                                           |                         | Longevity                                            |  |  |
| Earnings Group       | BE Base Earnings                                 |                         | Shift Differential                                   |  |  |
| Hours or Units       | Hours O Units                                    |                         | Cash                                                 |  |  |
| Indicator            |                                                  |                         |                                                      |  |  |
| Tax Method *         | Annualized                                       |                         | Stipend                                              |  |  |
|                      | Base Salary                                      |                         | Display Earnings History on Web                      |  |  |
|                      | Reduce Base Salary                               |                         | Display on Web Pay Stub                              |  |  |
| Leave                |                                                  |                         |                                                      |  |  |
|                      | Applicable to Leave Proration                    | Leave Earned Code       |                                                      |  |  |
|                      | Applicable to Leave Minimum                      |                         | FMLA Eligible Hours                                  |  |  |
| Leave Taken Code     | PLRC                                             |                         | FMLA Usage Hours                                     |  |  |
| P                    |                                                  |                         |                                                      |  |  |
|                      |                                                  |                         |                                                      |  |  |

PTREARN 260

## 3. PTREARN Set up new Earn Code 261

□ PTREARN, enter new earn code 261. The system will generate a warning message, "\*WARNING\* Earn Code not found, add assumed", click GO. Set up new earn code 261, Parental Leave Bonding as indicated below.

| PTREARN Field                                    | Earn Code <mark>261</mark> Value |
|--------------------------------------------------|----------------------------------|
| Earnings Code Rules                              |                                  |
| Long description                                 | Parental Leave Bonding           |
| Short description                                | PrLvBond                         |
| Source of rate                                   | Job Regular Rate                 |
| Multiplication factor                            | 100                              |
| Interface                                        |                                  |
| Allow labor distribution overrides at time entry | $\checkmark$ (check) the box     |
| Expend budget with earning value                 | $\checkmark$ (check) the box     |
| Applicable to fringe expense                     | <leave blank=""></leave>         |
| Rule class overrides                             |                                  |
| Rule class                                       | <leave blank=""></leave>         |
| Fringe rule class                                | <leave blank=""></leave>         |
| Attributes                                       |                                  |
| Туре                                             | (NONE)                           |
| Earnings group                                   | BE Base Earnings                 |
| Hours or units                                   | Hours                            |
| Tax method                                       | Annualized                       |
| Base salary                                      | <leave blank=""></leave>         |
| Reduce base salary                               | $\checkmark$ (check) the box     |
| Longevity                                        | <leave blank=""></leave>         |
| Shift differential                               | <leave blank=""></leave>         |
| Cash                                             | $\checkmark$ (check) the box     |
| Stipend                                          | <leave blank=""></leave>         |
| Display earnings history on web                  | $\checkmark$ (check) the box     |
| Display on web pay stub                          | ✓ (check) the box                |
| Leave                                            |                                  |
| Applicable to leave proration                    | $\checkmark$ (check) the box     |
| Applicable to leave minimum                      | $\checkmark$ (check) the box     |
| Leave taken code                                 | PLBD                             |
| Leave earned code                                | <leave blank=""></leave>         |
| FMLA eligible hours                              | <leave blank=""></leave>         |
| FLMA usage hours                                 | <leave blank=""></leave>         |

#### SAVE

- □ Regulatory information. No changes
- $\hfill\square$  Labor distribution overrides. Coordinate with finance

| X @ ellucian E       | Earnings Code Rules PTREARN 9.3.12 (GASTMO)      |                         |                                                      |  |  |  |  |  |
|----------------------|--------------------------------------------------|-------------------------|------------------------------------------------------|--|--|--|--|--|
| Earnings Code: 261   |                                                  |                         |                                                      |  |  |  |  |  |
| EARNINGS CODE RULES  | 8                                                |                         |                                                      |  |  |  |  |  |
| Long Description *   | Parental Leave Bonding                           | Source of Rate          | Job Regular Rate     O Special Rate     O Table Rate |  |  |  |  |  |
| Short Description *  | PrLvBond                                         | Multiplication Factor * | 100                                                  |  |  |  |  |  |
| Interface            |                                                  |                         |                                                      |  |  |  |  |  |
| 5                    | Allow Labor Distribution Overrides at Time Entry |                         | Applicable to Fringe Expense                         |  |  |  |  |  |
| 5                    | Expend Budget with Earning Value                 |                         |                                                      |  |  |  |  |  |
| Rule Class Overrides |                                                  |                         |                                                      |  |  |  |  |  |
| Rule Class           |                                                  | Fringe Rule Class       |                                                      |  |  |  |  |  |
| Attributes           |                                                  |                         |                                                      |  |  |  |  |  |
| Туре (               | (NONE)                                           |                         | Longevity                                            |  |  |  |  |  |
| Earnings Group       | BE Base Earnings                                 |                         | Shift Differential                                   |  |  |  |  |  |
| Hours or Units       | Hours O Units                                    |                         | Cash                                                 |  |  |  |  |  |
| Indicator            |                                                  |                         |                                                      |  |  |  |  |  |
| Tax Method *         | Annualized 🔹                                     |                         | Stipend                                              |  |  |  |  |  |
|                      | Base Salary                                      |                         | Display Earnings History on Web                      |  |  |  |  |  |
| 5                    | Reduce Base Salary                               |                         | Display on Web Pay Stub                              |  |  |  |  |  |
| Leave                |                                                  |                         |                                                      |  |  |  |  |  |
| 5                    | Applicable to Leave Proration                    | Leave Earned Code       |                                                      |  |  |  |  |  |
| 5                    | Applicable to Leave Minimum                      |                         | FMLA Eligible Hours                                  |  |  |  |  |  |
| Leave Taken Code     | PLBD Parental Leave Bonding                      |                         | FMLA Usage Hours                                     |  |  |  |  |  |

PTREARN 261

## 4. PTREARN Set up new Earn Code 940

□ PTREARN, enter new earn code 940. The system will generate a warning message, "\*WARNING\* Earn Code not found, add assumed", click GO. Set up new earn code 940, FMLA Hours Used as indicated below.

| PTREARN Field                                    | Earn Code <mark>940</mark> Value      |  |  |  |
|--------------------------------------------------|---------------------------------------|--|--|--|
| Earnings Code Rules                              |                                       |  |  |  |
| Long description                                 | FMLA Hours Used                       |  |  |  |
| Short description                                | FMLA Tkn                              |  |  |  |
| Source of rate                                   | Job Regular Rate                      |  |  |  |
| Multiplication factor                            | 0                                     |  |  |  |
| Interface                                        |                                       |  |  |  |
| Allow labor distribution overrides at time entry | <leave blank=""></leave>              |  |  |  |
| Expend budget with earning value                 | <leave blank=""></leave>              |  |  |  |
| Applicable to fringe expense                     | <leave blank=""></leave>              |  |  |  |
| Rule class overrides                             |                                       |  |  |  |
| Rule class                                       | <leave blank=""></leave>              |  |  |  |
| Fringe rule class                                | <leave blank=""></leave>              |  |  |  |
| Attributes                                       |                                       |  |  |  |
| Туре                                             | (NONE)                                |  |  |  |
| Earnings group                                   | MT Move Time Solution Earnings        |  |  |  |
| Hours or units                                   | Hours                                 |  |  |  |
| Tax method                                       | Annualized                            |  |  |  |
| Base salary                                      | <leave blank=""></leave>              |  |  |  |
| Reduce base salary                               | <leave blank=""></leave>              |  |  |  |
| Longevity                                        | <leave blank=""></leave>              |  |  |  |
| Shift differential                               | <leave blank=""></leave>              |  |  |  |
| Cash                                             | <mark><leave blank=""></leave></mark> |  |  |  |
| Stipend                                          | <leave blank=""></leave>              |  |  |  |
| Display earnings history on web                  | ✓ (check) the box                     |  |  |  |
| Display on web pay stub                          | ✓ (check) the box                     |  |  |  |
| Leave                                            |                                       |  |  |  |
| Applicable to leave proration                    | <leave blank=""></leave>              |  |  |  |
| Applicable to leave minimum                      | <leave blank=""></leave>              |  |  |  |
| Leave taken code                                 | XFML                                  |  |  |  |
| Leave earned code                                | <leave blank=""></leave>              |  |  |  |
| FMLA eligible hours                              | <leave blank=""></leave>              |  |  |  |
| FLMA usage hours                                 | <leave blank=""></leave>              |  |  |  |

#### SAVE

- □ Regulatory information. No changes
- $\hfill\square$  Labor distribution overrides. Coordinate with finance

| × Ø ellucian         | Earnings Code Rules PTREARN 9.3.12 (GASTMO)      |                         | 🖪 ADD 📓 R                       |
|----------------------|--------------------------------------------------|-------------------------|---------------------------------|
| Earnings Code: 940   |                                                  |                         | Saved succes                    |
| EARNINGS CODE RULI   | ES                                               |                         |                                 |
| Long Description *   | FMLA Hours Used                                  | Source of Rate          | ● Job Regular Rate              |
| Short Description *  | FMLA Tkn                                         | Multiplication Factor * | •0                              |
| Interface            |                                                  |                         |                                 |
|                      | Allow Labor Distribution Overrides at Time Entry |                         | Applicable to Fringe Expense    |
|                      | Expend Budget with Earning Value                 |                         |                                 |
| Rule Class Overrides |                                                  |                         |                                 |
| Rule Class           |                                                  | Fringe Rule Class       |                                 |
| Attributes           |                                                  |                         |                                 |
| Туре                 | (NONE)                                           |                         | Longevity                       |
| Earnings Group       | MT Move Time Solution Earnings                   |                         | Shift Differential              |
| Hours or Units       | Hours O Units                                    |                         | Cash                            |
| Indicator            |                                                  |                         |                                 |
| Tax Method *         | Annualized 🔹                                     |                         | Stipend                         |
|                      | Base Salary                                      |                         | Display Earnings History on Web |
|                      | Reduce Base Salary                               |                         | Display on Web Pay Stub         |
| Leave                |                                                  |                         |                                 |
|                      | Applicable to Leave Proration                    | Leave Earned Code       |                                 |
|                      | Applicable to Leave Minimum                      |                         | FMLA Eligible Hours             |
| Leave Taken Code     | XFML                                             |                         | FMLA Usage Hours                |

PTREARN 940

## 5. PTREARN Set up new Earn Code WPL

□ PTREARN, enter new earn code WPL. The system will generate a warning message, "\*WARNING\* Earn Code not found, add assumed", click GO. Set up new earn code WPL, *Parental Leave (HR Approved)*, as indicated below.

| PTREARN Field                                    | Earn Code <mark>WPL</mark> Value |  |  |  |  |
|--------------------------------------------------|----------------------------------|--|--|--|--|
| Earnings Code Rules                              |                                  |  |  |  |  |
| Long description                                 | Parental Leave (HR Approved)     |  |  |  |  |
| Short description                                | PrLvTkn                          |  |  |  |  |
| Source of rate                                   | Job Regular Rate                 |  |  |  |  |
| Multiplication factor                            | 100                              |  |  |  |  |
| Interface                                        |                                  |  |  |  |  |
| Allow labor distribution overrides at time entry | <leave blank=""></leave>         |  |  |  |  |
| Expend budget with earning value                 | <leave blank=""></leave>         |  |  |  |  |
| Applicable to fringe expense                     | <leave blank=""></leave>         |  |  |  |  |
| Rule class overrides                             |                                  |  |  |  |  |
| Rule class                                       | <leave blank=""></leave>         |  |  |  |  |
| Fringe rule class                                | <leave blank=""></leave>         |  |  |  |  |
| Attributes                                       |                                  |  |  |  |  |
| Туре                                             | (NONE)                           |  |  |  |  |
| Earnings group                                   | MT Move Time Solution Earnings   |  |  |  |  |
| Hours or units                                   | Hours                            |  |  |  |  |
| Tax method                                       | Annualized                       |  |  |  |  |
| Base salary                                      | <leave blank=""></leave>         |  |  |  |  |
| Reduce base salary                               | <leave blank=""></leave>         |  |  |  |  |
| Longevity                                        | <leave blank=""></leave>         |  |  |  |  |
| Shift differential                               | <leave blank=""></leave>         |  |  |  |  |
| Cash                                             | <leave blank=""></leave>         |  |  |  |  |
| Stipend                                          | <leave blank=""></leave>         |  |  |  |  |
| Display earnings history on web                  | <leave blank=""></leave>         |  |  |  |  |
| Display on web pay stub                          | $\checkmark$ (check) the box     |  |  |  |  |
| Leave                                            |                                  |  |  |  |  |
| Applicable to leave proration                    | <leave blank=""></leave>         |  |  |  |  |
| Applicable to leave minimum                      | <leave blank=""></leave>         |  |  |  |  |
| Leave taken code                                 | ZTKN                             |  |  |  |  |
| Leave earned code                                | <leave blank=""></leave>         |  |  |  |  |
| FMLA eligible hours                              | <leave blank=""></leave>         |  |  |  |  |
| FLMA usage hours                                 | <leave blank=""></leave>         |  |  |  |  |

#### SAVE

- □ Regulatory information. No changes
- □ Labor distribution overrides. Coordinate with finance

| × @ ellucian          | Earnings Code Rules PTREARN 9.3.12 (GASTMO)      |                        | 😭 ADD 📑 RETRIEVE                             |
|-----------------------|--------------------------------------------------|------------------------|----------------------------------------------|
| Earnings Code: WPL    |                                                  |                        |                                              |
| * EARNINGS CODE RULES |                                                  |                        | 🛱 Insert                                     |
| Long Description *    | Parental Leave (HR Approved)                     | Source of Rate         | Job Regular Rate O Special Rate O Table Rate |
| Short Description *   | PrLvTkn                                          | Multiplication Factor* | 100                                          |
| Interface             | _                                                |                        |                                              |
|                       | Allow Labor Distribution Overrides at Time Entry |                        | Applicable to Fringe Expense                 |
|                       | Expend Budget with Earning Value                 |                        |                                              |
| Rule Class Overrides  |                                                  |                        |                                              |
| Rule Class            |                                                  | Fringe Rule Class      |                                              |
| Attributes            |                                                  |                        |                                              |
| Туре                  | (NONE)                                           |                        | Longevity                                    |
| Earnings Group        | MT Move Time Solution Earnings                   |                        | Shift Differential                           |
| Hours or Units        | Hours O Units                                    |                        | Cash                                         |
| Indicator             |                                                  |                        |                                              |
| Tax Method *          | Annualized -                                     |                        | Stipend                                      |
|                       | Base Salary                                      |                        | Display Earnings History on Web              |
|                       | Reduce Base Salary                               |                        | Display on Web Pay Stub                      |
| Leave                 |                                                  |                        |                                              |
|                       | Applicable to Leave Proration                    | Leave Earned Code      |                                              |
|                       | Applicable to Leave Minimum                      |                        | FMLA Eligible Hours                          |
| Leave Taken Code      | ZTKN                                             |                        | FMLA Usage Hours                             |
|                       |                                                  |                        |                                              |

PTREARN WPL

## 6. PTREARN Set up new Earn Code CPL

□ PTREARN, enter new earn code CPL. The system will generate a warning message, "\*WARNING\* Earn Code not found, add assumed", click GO. Set up new earn code CPL, Cascading Parental Leave as indicated below.

| PTREARN Field                                    | Earn Code <mark>CPL</mark> Value |  |  |  |  |
|--------------------------------------------------|----------------------------------|--|--|--|--|
| Earnings Code Rules                              |                                  |  |  |  |  |
| Long description                                 | Cascading Parental Leave         |  |  |  |  |
| Short description                                | CPrnLv                           |  |  |  |  |
| Source of rate                                   | Job Regular Rate                 |  |  |  |  |
| Multiplication factor                            | 100                              |  |  |  |  |
| Interface                                        |                                  |  |  |  |  |
| Allow labor distribution overrides at time entry | <leave blank=""></leave>         |  |  |  |  |
| Expend budget with earning value                 | <leave blank=""></leave>         |  |  |  |  |
| Applicable to fringe expense                     | <leave blank=""></leave>         |  |  |  |  |
| Rule class overrides                             |                                  |  |  |  |  |
| Rule class                                       | <leave blank=""></leave>         |  |  |  |  |
| Fringe rule class                                | <leave blank=""></leave>         |  |  |  |  |
| Attributes                                       |                                  |  |  |  |  |
| Туре                                             | (NONE)                           |  |  |  |  |
| Earnings group                                   | BE Base Earnings                 |  |  |  |  |
| Hours or units                                   | Hours                            |  |  |  |  |
| Tax method                                       | Annualized                       |  |  |  |  |
| Base salary                                      | <leave blank=""></leave>         |  |  |  |  |
| Reduce base salary                               | ✓ (check) the box                |  |  |  |  |
| Longevity                                        | <leave blank=""></leave>         |  |  |  |  |
| Shift differential                               | <leave blank=""></leave>         |  |  |  |  |
| Cash                                             | <leave blank=""></leave>         |  |  |  |  |
| Stipend                                          | <leave blank=""></leave>         |  |  |  |  |
| Display earnings history on web                  | <leave blank=""></leave>         |  |  |  |  |
| Display on web pay stub                          | $\checkmark$ (check) the box     |  |  |  |  |
| Leave                                            |                                  |  |  |  |  |
| Applicable to leave proration                    | <leave blank=""></leave>         |  |  |  |  |
| Applicable to leave minimum                      | <leave blank=""></leave>         |  |  |  |  |
| Leave taken code                                 | ZCPL                             |  |  |  |  |
| Leave earned code                                | <leave blank=""></leave>         |  |  |  |  |
| FMLA eligible hours                              | <leave blank=""></leave>         |  |  |  |  |
| FLMA usage hours                                 | <leave blank=""></leave>         |  |  |  |  |

#### SAVE

- □ Regulatory information. No changes
- $\hfill\square$  Labor distribution overrides. Coordinate with finance

| × @ ellucian         | Earnings Code Rules PTREARN 9.3.12 (GASTMO)      |                        |                                                    |
|----------------------|--------------------------------------------------|------------------------|----------------------------------------------------|
| Earnings Code: CPL   |                                                  |                        | (                                                  |
| * EARNINGS CODE RUL  | ES                                               |                        |                                                    |
| Long Description *   | Cascading Parental Leave                         | Source of Rate         | Job Regular Rate     O Special Rate     Table Rate |
| Short Description *  | CPmLv                                            | Multiplication Factor* | 100                                                |
| Interface            |                                                  |                        |                                                    |
|                      | Allow Labor Distribution Overrides at Time Entry |                        | Applicable to Fringe Expense                       |
|                      | Expend Budget with Earning Value                 |                        |                                                    |
| Rule Class Overrides |                                                  |                        |                                                    |
| Rule Class           |                                                  | Fringe Rule Class      |                                                    |
| Attributes           |                                                  |                        |                                                    |
| Туре                 | (NONE)                                           |                        | Longevity                                          |
| Earnings Group       | BE Base Earnings                                 |                        | Shift Differential                                 |
| Hours or Units       | Hours O Units                                    |                        | Cash                                               |
| Indicator            |                                                  |                        |                                                    |
| Tax Method *         | Annualized                                       |                        | Stipend                                            |
|                      | Base Salary                                      |                        | Display Earnings History on Web                    |
|                      | Reduce Base Salary                               |                        | ✓ Display on Web Pay Stub                          |
| Leave                |                                                  |                        |                                                    |
|                      | Applicable to Leave Proration                    | Leave Earned Code      | <b>—</b> —                                         |
|                      | Applicable to Leave Minimum                      |                        | FMLA Eligible Hours                                |
| Leave Taken Code     | ZCPL Cascading Parental Leave                    |                        | FMLA Usage Hours                                   |
| L                    |                                                  |                        |                                                    |

PTREARN CPL

## 7. PTRECLS Eligible Earnings, Add 260, 261, CPL, 940 and WPL

For leave earning e-classes; EHRA Tier I (E1), EHRA Tier II (E2), EHRA Non Faculty (EN), Faculty 11/12 Month (F2), Law Enforcement (LE), SHRA Exempt (SE), and SHRA Non Exempt (SN) add earn codes 260 (Parental Leave Recuperation), 261 (Parental Leave Bonding), CPL (Cascading Parental Leave), 940 (FMLA Hours Used) and WPL (Parental Leave (HR Approved)) add to eligible earnings.

Employees that are eligible for their institution's Serious Faculty Illness policy are not eligible for paid Parental Leave. If your employees in one of the e-classes listed above are eligible for Serious Faculty Illness benefits then contact <u>aebrown@northcarolina.edu</u> for directions.

Setting up the sequence numbers and approver's indicator on WPL makes the leave available to employees on their leave sheets. Campuses should coordinate this step with their system implementation (PWPSMRT, PWPLAWT, PWPEXMP).

Eligible Earnings Directions Add Earn Codes 260, 261 and CPL to PTRECLS > Eligible Earnings.

#### Use chart below to track updates.

- PTRECLS, enter Eclass (E1, E2, EN, F2, LE, SE and SN)
- Eligible Earnings > Insert
- Enter Earn Code 260, *Parental Leave Recuperation*
- ✓ (check) Reduce Regular Hour
- SAVE
- PTRECLS, enter Eclass (E1, E2, EN, F2, LE, SE and SN)
- Eligible Earnings > Insert
- Enter Earn Code 261, Parental Leave Bonding
- ✓ (check) Reduce Regular Hour
- SAVE
- PTRECLS, enter Eclass (E1, E2, EN, F2, LE, SE and SN)
- Eligible Earnings > Insert
- Enter Earn Code CPL, Cascading Parental Leave
- ✓ (check) Reduce Regular Hour
- SAVE

DO NOT assign Time Entry Sequence or Time Sheet Print Sequence or Approvers Indicator for Earn Codes 260, 261 and CPL. These codes should not be on the leave sheet even after implementation.

#### Add Earn Code 940 to PTRECLS > Eligible Earnings.

The setup is slightly different than the above Earn Codes.

- PTRECLS, enter Eclass (E1, E2, EN, F2, LE, SE and SN)
- Eligible Earnings > Insert
- Enter Earn Code 940, *FML Hours Used*
- SAVE

**DO NOT assign Time Entry Sequence or Time Sheet Print Sequence or Approvers Indicator for Earn Code 940.** This code should not be on the leave sheet even after implementation.

#### Add Earn Code WPL to PTRECLS > Eligible Earnings.

- PTRECLS, enter Eclass (E1, E2, EN, F2, LE, SE and SN)
- Eligible Earnings > Insert
- Enter Earn Code WPL, *Parental Leave (HR Approved)*
- Assign a Time Entry Sequence.
  - *Time Entry Sequence* number is based on campus discretion. When entered, this will show on employee leave sheet.
  - o Do not enter sequence number until ready to implement
- Assign a Time Sheet Print Sequence.
  - *Time Sheet Print Sequence* number is based on campus discretion. When entered, this will show on employee leave sheet.
  - Do not enter sequence number until ready to implement updated versions of leave keeping systems
- $\checkmark$  (check) Approvers Indicator
- SAVE

Repeat to add Earn Codes 260, 261, CPL, 940 and WPL to each leave earning e-class; EHRA Tier I (E1), EHRA Tier II (E2), EHRA Non Faculty (EN), Faculty 11/12 Month (F2), Law Enforcement (LE), SHRA Exempt (SE), SHRA Non Exempt (SN).

Use chart below to track your updates.

## PTRECLS Eligible Earnings Tracking Chart

| Employee Class            | Earn Code <b>260</b><br>Add as Eligible<br>Earning<br>REDUCE<br>Regular Hours | Earn Code <b>261</b><br>Add as Eligible<br>Earning<br><mark>REDUCE</mark><br>Regular Hours | Earn Code <b>CPL</b><br>Add as Eligible<br>Earning<br>REDUCE<br>Regular Hours | Earn Code <b>940</b><br>Add as Eligible<br>Earning<br><mark>No Additional</mark><br>Configuration | Earn Code <b>WPL</b><br>Add as Eligible<br>Earning<br><mark>Add Sequences</mark><br>Approver's<br>Indicator |
|---------------------------|-------------------------------------------------------------------------------|--------------------------------------------------------------------------------------------|-------------------------------------------------------------------------------|---------------------------------------------------------------------------------------------------|----------------------------------------------------------------------------------------------------|
| E1 EHRA Tier I            |                                                                               |                                                                                            |                                                                               |                                                                                                   |                                                                                                    |
| E2 EHRA Tier II           |                                                                               |                                                                                            |                                                                               |                                                                                                   |                                                                                                    |
| EN EHRA Non Faculty       |                                                                               |                                                                                            |                                                                               |                                                                                                   |                                                                                                    |
| F2 Faculty 11/12<br>Month |                                                                               |                                                                                            |                                                                               |                                                                                                   |                                                                                                    |
| LE Law Enforcement        |                                                                               |                                                                                            |                                                                               |                                                                                                   |                                                                                                    |
| SE SHRA - Exempt          |                                                                               |                                                                                            |                                                                               |                                                                                                   |                                                                                                    |
| SN SHRA - Non-Exempt      |                                                                               |                                                                                            |                                                                               |                                                                                                   |                                                                                                    |

Assign *Time Entry Sequence* and *Time Sheet Print Sequence* to **WPL** when you are ready for employees to view Parental Leave on the leave sheet.

Back to PTRECLS, Eligible Earnings directions

## PTRECLS > Eligible Earnings. Earn Codes260, 261 and CPL

| ×        | X 🞯 ellucian Employee Class Rules PTRECLS 9.3.10 (GASTMO)                                                                |  |                   |             |          |                      |                     |                           |                     |  |  |  |
|----------|----------------------------------------------------------------------------------------------------|--|-------------------|-------------|----------|----------------------|---------------------|---------------------------|---------------------|--|--|--|
| Employ   | Employee Class: E1                                                                                                    |  |                   |             |          |                      |                     |                           |                     |  |  |  |
| Genera   | General Time Entry Rules Position Defaults Regulatory Eligible Examings Other Leave Categories Other Benefits Categories |  |                   |             |          |                      |                     |                           |                     |  |  |  |
| * ELIGIE | ' ELGIBLE EARNINGS                                                                                                    |  |                   |             |          |                      |                     |                           |                     |  |  |  |
| Earnings | Earnings Code *                                                                                                    |  | Re                | educe Regul | ar Hours | Attendance Indicator | Time Entry Sequence | Time Sheet Print Sequence | Approvers Indicator |  |  |  |
| 210      |                                                                                                    |  | Loss of the side  | 10          |          |                      |                     |                           |                     |  |  |  |
| 260      |                                                                                                    |  | Parental Leave Re | cuperation  |          |                      | ~                   |                           |                     |  |  |  |
| 261      | 261 Parental Leave Bonding                                                                                               |  |                   |             |          |                      |                     |                           |                     |  |  |  |
| CPL      |                                                                                                    |  | Cascading Parenta | I Leave     |          |                      |                     |                           |                     |  |  |  |

PTRECLS, Eligible Earnings

Table PTREERN

## PTRECLS > Eligible Earnings. Earn Code 940

| 🗙 🕲 ellucian Employee Class Rules PTRECLS 9.3.10 (GASTMO) 👔 RETREVE 🗸 RELATED 🐇 TO |           |                |                   |            |                  |                     |           |               |              |               |           | 🏶 TOOLS   |            |         |              |
|------------------------------------------------------------------------------------|-----------|----------------|-------------------|------------|------------------|---------------------|-----------|---------------|--------------|---------------|-----------|-----------|------------|---------|--------------|
| Employee Class: E1 Start Over                                                      |           |                |                   |            |                  |                     |           |               |              |               | t Over    |           |            |         |              |
| Genera                                                                             | d Tin     | ne Entry Rules | Position Defaults | Regulatory | Eligible Earning | s Other Leave C     | ategories | Other Benefit | s Categories |               |           |           |            |         |              |
| ▼ ELIGIB                                                                           | LE EARNIN | IGS            |                   |            |                  |                     |           |               |              |               |           | 🖬 Insert  | Delete     | e 🧧 Cop | oy 🏹 Filter  |
| Active filters: Earnings Code: 940 🖕 Clear All                                     |           |                |                   |            |                  |                     |           |               |              | Again 😣       |           |           |            |         |              |
| Earnings                                                                           | s Code *  | ▲ Earnings     | Code Description  | Reduce Reg | jular Hours 🖌    | ttendance Indicator | Time Ent  | ry Sequence   | Time Sheet P | rint Sequence | Approvers | Indicator | Clock In/D | ut A    | ccrue Senior |
| 940                                                                                |           | FMLA H         | lours Used        |            |                  |                     |           |               |              |               |           |           | đ          |         |              |
|                                                                                    |           |                |                   |            |                  |                     |           |               |              |               |           |           |            |         | ۱.           |
|                                                                                    | 1 of 1    | ► N   [        | 10 🔻 Per Page     |            |                  |                     |           |               |              |               |           |           |            | Re      | ecord 1 of 1 |
|                                                                                    |           |                |                   |            |                  |                     |           |               |              |               |           |           |            |         |              |

PTRECLS, Eligible Earnings

Table PTREERN

## PTRECLS > Eligible Earnings. Earn Code WPL

| × @ ellucian                                                                                                    | Employee Class Rules PTRECI  | LS 9.3.10 (GASTMO)       |                      |            |                   |                | 🔒 AD     | d 🖹 retrieve     | : 晶 RELATED     | 🌞 TOOLS     | 1             |
|----------------------------------------------------------------------------------------------------|------------------------------|--------------------------|----------------------|------------|-------------------|----------------|----------|------------------|-----------------|-------------|---------------|
| Employee Class: E1                                                                                                    |                              |                          |                      |            |                   |                |          |                  |                 | Start Ove   | er 🔰          |
| General Time Er                                                                                                    | ntry Rules Position Defaults | Regulatory Eligible Earn | ings Other Leave     | Categories | Other Benefits Ca | ategories      |          |                  |                 |             |               |
| ELIGIBLE EARNINGS                                                                                                    |                              |                          |                      |            |                   |                |          |                  | 🖬 Insert 🛛 🗖 De | lete 🎴 Copy | Ϋ Filter      |
| Active filters: Ea                                                                                                    | rnings Code: WPL 🏼 Clear All |                          |                      |            |                   |                |          |                  |                 | Filter Aga  | ain Ø         |
| Earnings Code *                                                                                                    | Earnings Code Description    | Reduce Regular Hours     | Attendance Indicator | Time En    | try Sequence 🔺 Ti | me Sheet Print | Sequence | Approvers Indica | ator Clock II   | n/Out Accru | ie Senicr     |
| WPL                                                                                                    | Parental Leave (HR Approved) |                          |                      |            | 26                |                | 26       |                  |                 |             |               |
| K ◀ ① of 1 ►                                                                                                    | H 10 V Per Page              |                          |                      |            |                   |                |          |                  |                 | Record      | •<br>d 1 of 1 |
| When Time Entry Sequence and Time Sheet Print Sequence entered in WPL,<br>Parental Leave (HR Approved) will display on employee leave sheet. Do not enter<br>sequence numbers until ready to implement. |                              |                          |                      |            |                   |                |          |                  |                 |             |               |
|                                                                                                    |                              |                          |                      |            |                   |                |          |                  |                 |             |               |

PTRECLS, Eligible Earnings

Table PTREERN

## 8. PTRPCAT Add Earn Codes to Longevity Eligible earnings

 $\hfill\square$  Add Earn Codes 260 and 261 to Longevity Eligible Earnings

- PTRPCAT
- Premium Pay Category: Select 'LNGP', Longevity. GO
- Next block 2x to Eligible Earnings
- Eligible Earnings Code, insert 260, Parental Leave Recuperation
- Eligible Earnings Code, insert 261, Parental Leave Bonding
- SAVE

| X @ ellucian Premium Pay Category Rules PTRPCA | T 9.3.3 (GASTMO) |                            |         |           |                    | ADD 1    | RETRIEVE            | A RELATED     | * TOOLS         |
|------------------------------------------------|------------------|----------------------------|---------|-----------|--------------------|----------|---------------------|---------------|-----------------|
| Premium Pay Category: LNGP Longevity           |                  |                            |         |           |                    | Saved su | uccessfully (2 rows | saved)        |                 |
| PREMIUM PAY ASSIGNMENT                         |                  |                            |         |           |                    |          |                     | iert 🗖 Delete | Copy Y. Filter  |
| Sequence Number *                              | Pay Code *       | Pay Code Description       | Earning | s Code *  | Earnings Code Desc | cription |                     |               |                 |
| 1                                              | LNGP             | Longevity                  | 900     |           | Longevity Premiur  | m        |                     |               |                 |
| 4 ◀ 1 of 1 ▶ ▶  4 ▼ Per Page                   |                  |                            |         |           |                    |          |                     |               | Record 1 of 1   |
| * PREMIUM PAY COMPUTATION                      |                  |                            |         |           |                    |          | O let               | ert 🗖 Delete  | Copy Y. Filter  |
| Service Years *                                | Service Months * |                            |         | Percent * |                    | Amount * |                     |               |                 |
|                                                | 10               |                            | 0       |           | 18.00              |          |                     |               | 0.000000        |
|                                                | 10               |                            | 1       |           | 0.00               |          |                     | 0.000000      |                 |
|                                                | 11               |                            | 0       |           | 18.00              |          |                     |               | 0.000000        |
|                                                | 11               |                            | 1       |           | 0.00 0.0           |          |                     |               | 0.000000        |
| 4 ◀ 1 of 26 ▶ ▶  4 ▼ Per Page                  |                  |                            |         |           |                    |          |                     |               | Record 1 of 102 |
| ELIGIBLE EARNINGS                              |                  |                            |         |           |                    |          | C In:               | ert Delete    | Copy 9, Filler  |
| Earnings Code *                                | Ea               | mings Code Description     |         |           |                    | Sh       | hift                | _             |                 |
| 100                                            | R                | egular                     |         |           |                    |          |                     |               |                 |
| 260                                            | Pi               | arental Leave Recuperation |         |           |                    |          |                     |               |                 |
| 261                                            | Pi               | arental Leave Bonding      |         |           |                    | 1        |                     |               |                 |
| 200                                            | Va               | ication                    |         |           |                    |          |                     |               |                 |
| 205                                            | Si               | ck                         |         |           |                    |          |                     |               |                 |
| 210                                            | н                |                            |         |           |                    |          |                     |               |                 |
| H ◀ 1 of 7 ► H 4 ▼ Per Page                    |                  |                            |         |           |                    |          |                     |               | Record 3 of 27  |
|                                                |                  |                            |         |           |                    |          |                     |               |                 |

PTRPCAT

Table PTRPERN

## 9. PTRLCAT PLBD Setup

| PTRLCAT Step One: Set Up PLBD Leave Categories  |                                                        |
|-------------------------------------------------|--------------------------------------------------------|
| • PTRLCAT > Enter Leave Category:               | E1                                                     |
| Enter Leave Code:                               | PLBD                                                   |
| • GO                                            |                                                        |
| Accrue Frequency:                               | Pay Period                                             |
| Base Date                                       | Adjusted Service                                       |
| Allow negative balance                          | $\checkmark$ (check) the box                           |
| (Note: This box will be unchecked in the follow | ing step. The system requires it be checked here       |
| to move to the next screen)                     |                                                        |
| Cut-off Day                                     | 16                                                     |
| Roll MM/DD                                      | 8/1                                                    |
| Banking Frequency                               | One Time                                               |
| Accrue in Pays                                  | $1^{st}$ , $2^{nd}$ , $3^{rd}$ , $4^{th}$ and $5^{th}$ |
|                                                 |                                                        |

#### SAVE

After the next two PTRLCAT screens are created for E1, PLBD (Parental Leave Bonding) will need to be setup in each of the remaining leave-earning categories; E2, E3, E4, E5, E6, E7, S1, S3, S4, S5, S6 and S7.

A <u>checklist</u> is provided below to assist with tracking the setup.

| X @ ellucian Leave Category Rales PTRLCAT 9.3.3 (GASTMO)                                                                                 | 🛅 ADD 🚊 RETREVE 🗸 RELATED 🔅 TOOL                             |
|----------------------------------------------------------------------------------------------------|--------------------------------------------------------------|
| Leave Category: E1 EHRA 17.33 12 month Leave Code: PLBD Parental Leave Bonding Leave Report Indicator: Leave Day or Hour Indicator: Hour | Start Over                                                   |
| * LEAVE CATEGORY RULE                                                                                                    | 🖬 Insert 🗖 Delete 🖣 Copy 🕅 Fith                              |
| General Leave Category                                                                                                    |                                                              |
| Accrue Frequency * Pay Period                                                                                                    | Allow Negative Balance  This box will be unchecked after the |
| Base Date * Adjusted Service •                                                                                                    | Cut-Off Day * 16 second screen is completed                  |
| Print Sequence                                                                                                    | Roll MM/DD 8/ 1                                              |
| Number                                                                                                    |                                                              |
| Banking Rules                                                                                                    |                                                              |
| Bank Frequency 🔘 Annual 💿 One Time                                                                                                    | Available Days * 0 and/or Available Months * 0               |
| Accrual Method                                                                                                    |                                                              |
| Minimum Hours or Minimum Percent                                                                                                    | Accrue in Pays 🖌 1st 🖌 2nd 🖌 3rd 🖌 4th 🖍 5th                 |
| Proration Hours ar Proration Percent                                                                                                    |                                                              |
| T                                                                                                    |                                                              |

|    |    |     | _ |
|----|----|-----|---|
| P7 | RI | CA  | Т |
|    |    | ~ . |   |

Table PTRLVAS

#### PTRLCAT Step Two: Accrue PLBD

PTRLCAT > Tools > Leave Accrual Schedule (or NEXT SECTION)

- 0 • Service Years
- Service Months 0
- Accrual Hours 0
- Maximum Limit of Current Balance 999
- Maximum Roll Hours 999

#### SAVE

Go back to previous section (first screen) and uncheck the "Allow Negative Balance" block. Without saving, continue to the third setup screen.

| × @ ellucian Leave Category                                                                                                    | Rules PTRLCAT 9.3.3 (GASTMO) |                 |                                    |        | ADD                  |        | 🗛 RELATE | d 🔅 tools      |
|----------------------------------------------------------------------------------------------------|------------------------------|-----------------|------------------------------------|--------|----------------------|--------|----------|----------------|
| Leave Category: E1 EHRA 17.33 12 month Leave Code: PLBD Parental Leave Bending Leave Report Indicator: Leave Day or Hour Indicator: Hour |                              |                 |                                    |        | Start Over           |        |          |                |
| * LEAVE ACCRUAL SCHEDULE                                                                                                    |                              |                 |                                    |        |                      | Insert | Delete   | Copy 9, Filler |
| Service Years *                                                                                                    | Service Months *             | Accrual Hours * | Maximum Limit of Current Balance * |        | Maximum Roll Hours * |        |          |                |
|                                                                                                    | 8                            | 0.00            |                                    | 999.00 |                      |        |          | 999.00         |
| If all of 1 by 1 to + Per Page Record 1 of 1                                                                                             |                              |                 |                                    |        |                      |        |          |                |
|                                                                                                    |                              |                 |                                    |        |                      |        |          |                |

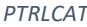

PTRLCAT Table PTRLVAC

PTRLCAT Step Three: Assign PLBD Leave Code Priorities

- Next section (Alt + Page Down)
- INSERT the Sequence Number and other information from the appropriate chart below. The Leave Code Priorities are *different* for SHRA LCATS than for EHRA LCATS

### SAVE

After the E1 PTRLCAT setup is completed for PLBD, it will need to be repeated for each of the remaining leave-earning categories; E2, E3, E4, E5, E6, E7, S1, S3, S4, S5, S6 and S7. A <u>checklist</u> is provided below to assist with tracking the setup.

#### EHRA Leave Code Priorities, PLBD

PLBD Leave Code Priorities for EHRA Leave Categories - E1, E2, E3, E4, E5, E6 and E7

| Sequence<br>Number | EHRA<br><mark>PLBD</mark> Cascade | Earnings<br>Code | Earn Code Description |
|--------------------|-----------------------------------|------------------|-----------------------|
| 1                  | SPL2                              | 257              | Special Leave 2 Taken |
| 2                  | SPLV                              | 256              | Special Leave Taken   |
| 3                  | VACA                              | 200              | Vacation Leave        |
| 4                  | BONU                              | 250              | Bonus Leave           |
| 5                  | DOCK                              | 500              | Dock Pay              |

| × @ ellucian Leave Category Rules PTRLCAT 9.3.3    | 3 (GASTMO)                                                                                                    |                            |                 | 👔 ADD 🖺 RETRIEV       |  |  |  |
|----------------------------------------------------|----------------------------------------------------------------------------------------------------|----------------------------|-----------------|-----------------------|--|--|--|
| Leave Category: E1 EHRA 17.33 12 month Leave Code: | Leave Category: E1 EHRA 17.33 12 month Leave Code: PLBD Parental Leave Bonding Leave Report Indicator: Leave Day or Hour Indicator: Hour |                            |                 |                       |  |  |  |
| LEAVE CODE PRIORITIES                              |                                                                                                    |                            |                 | 🖬 Insert              |  |  |  |
| Sequence Number *                                  | Next Leave Code *                                                                                                    | Next Leave Description     | Earnings Code * | Earnings Description  |  |  |  |
|                                                    | I SPL2                                                                                                    | Special AnnI Leave Bonus 2 | 257             | Special Leave 2 Taken |  |  |  |
|                                                    | 2 SPLV                                                                                                    | Special Leave              | 256             | Special Leave Taken   |  |  |  |
|                                                    | 3 VACA                                                                                                    | Vacation                   | 200             | Vacation              |  |  |  |
| 4                                                  | \$ BONU                                                                                                    | Bonus Leave                | 250             | Bonus Leave           |  |  |  |
|                                                    | DOCK                                                                                                    | Dock Leave Overage         | 500             | Dock Pay              |  |  |  |
| K ≪ (1 of 1 ► H) 10 ▼ Per Page                     |                                                                                                    |                            |                 |                       |  |  |  |
|                                                    |                                                                                                    |                            |                 |                       |  |  |  |

PTRLCAT

Table PTRLVPR

#### SHRA Leave Code Priorities, PLBD

PLBD Leave Code Priorities for SHRA Leave Categories; S1, S3, S4, S5, S6 and S7

| Sequence<br>Number | SHRA<br><mark>PLBD</mark> Cascade | Earnings<br>Code | Earn Code Description       |
|--------------------|-----------------------------------|------------------|-----------------------------|
| 1                  | ОССТ                              | 417              | On Call Comp Time Taken     |
| 2                  | СТОТ                              | 416              | Comp Time Taken 1.5x        |
| 3                  | CTGP                              | 415              | Comp Time Taken 1.0x        |
| 4                  | CTEX                              | 414              | Comp Time Taken – Exempt    |
| 5                  | CTUC                              | 418              | Emergency Event Hours Taken |
| 6*                 | INCT                              | 252              | Incentive Leave             |
| 7                  | SPL2                              | 257              | Special Annl Leave 2 Taken  |
| 8                  | SPLV                              | 256              | Special Leave Taken         |
| 9                  | VACA                              | 200              | Vacation Leave              |
| 10                 | BONU                              | 250              | Bonus Leave                 |
| 11                 | DOCK                              | 500              | Dock Pay                    |

\* If your campus has not implemented Incentive Leave, leave it off the hierarchy and adjust the subsequent sequence numbers. The renumbered sequence should be numbers 1-10.

#### PTRLCAT PLBD Checklist

The PTRLCAT setup for Leave Code PLBD, Parental Leave Bonding, must be repeated for each of the thirteen leave categories (E1, E2, E3, E4, E5, E6, E7, S1, S3, S4, S5, S6 and S7).

| PLBD Leave Category            | Screen 1:<br>Leave Category | Screen 2:<br>Leave Accrual | Screen 3:<br>Leave Code<br>Priority |
|--------------------------------|-----------------------------|----------------------------|-------------------------------------|
| E1 - EHRA 17.33 12 month       |                             |                            |                                     |
| E2 - EHRA 16.00 12 month       |                             |                            |                                     |
| E3 - EHRA 16 10 month Aug-May  |                             |                            |                                     |
| E4 - EHRA 16 11 month Aug-June |                             |                            |                                     |
| E5 – EHRA 16 11 month July-May |                             |                            |                                     |
| E6 – EHRA 16 9 month Aug-April |                             |                            |                                     |
| E7 – EHRA 16 9 month Sept-May  |                             |                            |                                     |
| S1 - SHRA 12 month             |                             |                            |                                     |
| S3 – SHRA 10 month Aug-May     |                             |                            |                                     |
| S4 – SHRA 11 month Aug-June    |                             |                            |                                     |
| S5 – SHRA 11 month July-May    |                             |                            |                                     |
| S6 – SHRA 9 month Aug-April    |                             |                            |                                     |
| S7 – SHRA 9 month Sept-May     |                             |                            |                                     |

#### Return to PTRLCAT, PLBD Step One

Return to PTRLCAT, PLBD Step Two

Return to PTRLCAT, PLBD Step Three

## 10. PTRLCAT PLRC Setup

| PTRLCAT Step One: Set Up PLRC Leave Categories  |                                                                                           |
|-------------------------------------------------|-------------------------------------------------------------------------------------------|
| • PTRLCAT > Enter Leave Category:               | E1                                                                                        |
| Enter Leave Code:                               | PLRC                                                                                      |
| • GO                                            |                                                                                           |
| Accrue Frequency:                               | Pay Period                                                                                |
| Base Date                                       | Adjusted Service                                                                          |
| Allow negative balance                          | $\checkmark$ (check) the box                                                              |
| (Note: This box will be unchecked in the follow | ing step. The system requires it be checked here                                          |
| to move to the next screen)                     |                                                                                           |
| Cut-off Day                                     | 16                                                                                        |
| Roll MM/DD                                      | 8/1                                                                                       |
| Banking Frequency                               | One Time                                                                                  |
| Accrue in Pays                                  | 1 <sup>st</sup> , 2 <sup>nd</sup> , 3 <sup>rd</sup> , 4 <sup>th</sup> and 5 <sup>th</sup> |
|                                                 |                                                                                           |

#### SAVE

After the next two PTRLCAT screens are created for E1, PLRC (Parental Leave Recuperation) will need to be setup in each of the remaining leave-earning categories; E2, E3, E4, E5, E6, E7, S1, S3, S4, S5, S6 and S7.

| × @ ellucian         | Leave Category Rules PTRLCAT 9.3.3 (GASTMO)                                         |                                            | 🛱 ADD 📓 RETRIEVE 🗸 RELATED           | TOOLS 1        |
|----------------------|-------------------------------------------------------------------------------------|--------------------------------------------|--------------------------------------|----------------|
| Leave Category: E1   | EHRA 17.33 12 month Leave Code: PLRC Parental Leave Recuperation Leave Report Indic | ator: Leave Day or Hour Indicator: Hour    | *WARNING* New Leave Code; Add assume | ed.            |
| LEAVE CATEGORY R     | ILE                                                                                 |                                            | Delete                               | Copy 🗙 Filter  |
| General Leave Categ  | ory                                                                                 |                                            |                                      |                |
|                      |                                                                                     |                                            |                                      |                |
| 🗙 🕐 ellucian         | Leave Category Rules PTRLCAT 9.3.3 (GASTMO)                                         |                                            | 🖹 ADD 🖺 RETRIEVE 🛔 RELATED           | * TOOLS 1      |
| Leave Category: E1 E | HRA 17.33 12 month Leave Code: PLRC Parental Leave Recuperation Leave Report Indica | tor: Leave Day or Hour Indicator: Hour     | Saved successfully (1 rows saved)    |                |
| LEAVE CATEGORY RU    | E                                                                                   |                                            | Insert Delete                        | Copy Y. Filter |
| General Leave Catego | ny                                                                                  |                                            |                                      |                |
| Accrue Frequency *   | Pay Period 🔹                                                                        | <ul> <li>Allow Negative Balance</li> </ul> |                                      |                |
| Base Date *          | Adjusted Service                                                                    | Cut-Off Day * 16                           |                                      |                |
| Print Sequence       |                                                                                     | Roll MM/DD 8 / 1                           |                                      |                |
| Number               |                                                                                     |                                            |                                      |                |
| Banking Rules        |                                                                                     |                                            |                                      |                |
| Bank Frequency       | O Annual O One Time                                                                 | Available Days * 0 and/or Available Mor    | nths * 0                             |                |
| Accrual Method       |                                                                                     |                                            |                                      |                |
| Minimum Hours        | or Minimum Percent                                                                  | Accrue in Pays 🔽 1st 🔽 2nd 🖵 3rd           | ✓ 4th ✓ 5th                          |                |
| Proration Hours      | or Proration Percent                                                                |                                            |                                      |                |

PTRLCAT

#### PTRLCAT Step Two: Accrue PLRC

PTRLCAT > Tools > Leave Accrual Schedule (or NEXT SECTION)

- Service Years 0
- Service Months 0
- Accrual Hours
   0
- Maximum Limit of Current Balance 999
- Maximum Roll Hours 999

#### SAVE

Go back to previous section (first screen) and uncheck the "Allow Negative Balance" block. Without saving, continue to the third setup screen.

| × @ ellucian Leave Ca                                                                                                    | itegory Rules PTRLCAT 9.3.3 (GASTMO) |                 |                                    | Đ      | ADD 😫 RETRIEVE       | 뤏 RELATED | 🛠 TOOLS |
|----------------------------------------------------------------------------------------------------|--------------------------------------|-----------------|------------------------------------|--------|----------------------|-----------|---------|
| Leave Category: E1 EHRA 17.33 12 month Leave Code: PLRC Parental Leave Recuperation Leave Report Indicator: Leave Day or Hour Indicator: Hour Start Over |                                      |                 |                                    |        | art Over             |           |         |
| LEAVE ACCRUAL SCHEDULE                                                                                                    | LEAVE ACCRUAL SCHEDULE               |                 |                                    |        | py 🎗 Filter          |           |         |
| Service Years *                                                                                                    | Service Months *                     | Accrual Hours * | Maximum Limit of Current Balance * |        | Maximum Roll Hours * |           |         |
|                                                                                                    | 0                                    | 0.00            |                                    | 999.00 |                      |           | 999.00  |
| K         10 •         Per Page         Record 1 of 1                                                                                                    |                                      |                 |                                    |        |                      |           |         |

|     |     | -          |   |
|-----|-----|------------|---|
| DT  | -RI | $C\Lambda$ | т |
| F I | NL  | CA         | 1 |

Table PTRLVAC

PTRLCAT Step Three: Assign PLRC Leave Code Priorities

- Next section (Alt + Page Down)
- INSERT the Sequence Number and other information from the appropriate chart below. The Leave Code Priorities are *different* for SHRA LCATS than for EHRA LCATS

#### SAVE

After the E1 PTRLCAT setup is completed for PLBD, it will need to be repeated for each of the remaining leave-earning categories; E2, E3, E4, E5, E6, E7, S1, S3, S4, S5, S6 and S7. A <u>checklist</u> is provided below to assist with tracking the setup.

#### EHRA Leave Code Priorities, PLRC

PLBD Leave Code Priorities for EHRA Leave Categories - E1, E2, E3, E4, E5, E6 and E7

| Sequence<br>Number | EHRA<br>PLRC Cascade | Earnings<br>Code | Earn Code Description  |
|--------------------|----------------------|------------------|------------------------|
| 1                  | PLBD                 | 261              | Parental Leave Bonding |
| 2                  | SPL2                 | 257              | Special Leave 2 Taken  |
| 3                  | SPLV                 | 256              | Special Leave Taken    |
| 4                  | VACA                 | 200              | Vacation Leave         |
| 5                  | BONU                 | 250              | Bonus Leave            |
| 6                  | DOCK                 | 500              | Dock Pay               |

| 🗙 🎯 ellucian Leave Category Rules PTRLCAT 9.3.3 (GASTMO) 📑 ADD 🖺 RETRIEVE 👼 RELATED 🛠 |                                                                                                    |                            |                 |                                   |  |  |  |  |
|---------------------------------------------------------------------------------------|----------------------------------------------------------------------------------------------------|----------------------------|-----------------|-----------------------------------|--|--|--|--|
| Leave Category: E1 EHRA 17.33 12 month                                                | Leave Category: E1 EHRA 17.33 12 month Leave Code: PLRC Parental Leave Recuperation Leave Report Indicator: Leave Day or Hour Indicator: Hour Start Over |                            |                 |                                   |  |  |  |  |
| LEAVE CODE PRIORITIES                                                                 |                                                                                                    |                            |                 | 🖬 Insert 🗖 Delete 📲 Copy 🏹 Filter |  |  |  |  |
| Sequence Number *                                                                     | Next Leave Code *                                                                                                    | Next Leave Description     | Earnings Code * | Earnings Description              |  |  |  |  |
|                                                                                       |                                                                                                    |                            |                 |                                   |  |  |  |  |
| 1                                                                                     | PLBD                                                                                                    | Parental Leave Bonding     | 261             | Parental Leave Bonding            |  |  |  |  |
| 2                                                                                     | SPL2                                                                                                    | Special Annl Leave Bonus 2 | 257             | Special Leave 2 Taken             |  |  |  |  |
| 3                                                                                     | SPLV                                                                                                    | Special Leave              | 256             | Special Leave Taken               |  |  |  |  |
| 4                                                                                     | VACA                                                                                                    | Vacation                   | 200             | Vacation                          |  |  |  |  |
| 5                                                                                     | BONU                                                                                                    | Bonus Leave                | 250             | Bonus Leave                       |  |  |  |  |
| 6                                                                                     | DOCK                                                                                                    | Dock Leave Overage         | 500             | Dock Pay                          |  |  |  |  |
| K ◀ 1 of 1 ► ►   10 ▼ Per Pag                                                         | je                                                                                                    |                            |                 | Record 6 of 6                     |  |  |  |  |

PTRLCAT

Table PTRLVPR

#### SHRA Leave Code Priorities, PLRC

The Leave Code Priorities (cascades) for PLRC must be entered for the SHRA leave categories; S1, S3, S4, S5, S6 and S7 as listed below.

| Sequence<br>Number | SHRA<br><mark>PLRC</mark> Parental Leave<br>Cascades | Earnings Code | Earn Code Description       |
|--------------------|------------------------------------------------------|---------------|-----------------------------|
| 1                  | PLBD                                                 | 261           | Parental Leave Bonding      |
| 2                  | ОССТ                                                 | 417           | On Call Comp Time Taken     |
| 3                  | СТОТ                                                 | 416           | Comp Time Taken 1.5x        |
| 4                  | CTGP                                                 | 415           | Comp Time Taken 1.0x        |
| 5                  | CTEX                                                 | 414           | Comp Time Taken – Exempt    |
| 6                  | СТИС                                                 | 418           | Emergency Event Hours Taken |
| 7*                 | INCT                                                 | 252           | Incentive Leave             |
| 8                  | SPL2                                                 | 257           | Special Leave 2 Taken       |
| 9                  | SPLV                                                 | 256           | Special Leave Taken         |
| 10                 | VACA                                                 | 200           | Vacation Leave              |
| 11                 | BONU                                                 | 250           | Bonus Leave                 |
| 12                 | DOCK                                                 | 500           | Dock Pay                    |

\* If your campus has not implemented Incentive Leave, leave it off the hierarchy and adjust the subsequent sequence numbers. The renumbered sequence should be numbers 1-11.

#### PTRLCAT PLRC Checklist

The PTRLCAT setup for Leave Code PLRC, Parental Leave Recuperation, must be repeated for each of the thirteen leave categories (E1, E2, E3, E4, E5, E6, E7, S1, S3, S4, S5, S6 and S7).

| <mark>PLRC</mark> Leave Category | Screen 1:<br>Leave Category | Screen 2:<br>Leave Accrual | Screen 3:<br>Leave Code<br>Priority |
|----------------------------------|-----------------------------|----------------------------|-------------------------------------|
| E1 - EHRA 17.33 12 month         |                             |                            |                                     |
| E2 - EHRA 16.00 12 month         |                             |                            |                                     |
| E3 - EHRA 16 10 month Aug-May    |                             |                            |                                     |
| E4 - EHRA 16 11 month Aug-June   |                             |                            |                                     |
| E5 – EHRA 16 11 month July-May   |                             |                            |                                     |
| E6 – EHRA 16 9 month Aug-April   |                             |                            |                                     |
| E7 – EHRA 16 9 month Sept-May    |                             |                            |                                     |
| S1 - SHRA 12 month               |                             |                            |                                     |
| S3 – SHRA 10 month Aug-May       |                             |                            |                                     |
| S4 – SHRA 11 month Aug-June      |                             |                            |                                     |
| S5 – SHRA 11 month July-May      |                             |                            |                                     |
| S6 – SHRA 9 month Aug-April      |                             |                            |                                     |
| S7 – SHRA 9 month Sept-May       |                             |                            |                                     |

## 11. PTRLCAT ZCPL Setup

| PTRLCAT | Step One: Set Up ZCPL Leave Categories         |                                                  |
|---------|------------------------------------------------|--------------------------------------------------|
| • PT    | TRLCAT > Enter Leave Category:                 | E1                                               |
| • Er    | nter Leave Code:                               | ZCPL                                             |
| • G(    | 0                                              |                                                  |
| • Ac    | ccrue Frequency:                               | Pay Period                                       |
| • Ba    | ase Date                                       | Adjusted Service                                 |
| • Al    | low negative balance                           | $\checkmark$ (check) the box                     |
| (N      | lote: This box will be unchecked in the follow | ing step. The system requires it be checked here |
| to      | move to the next screen)                       |                                                  |
| • Ci    | ut-off Day                                     | 16                                               |
| • Ro    | bll MM/DD                                      | 8/1                                              |
| • Ba    | anking Frequency                               | One Time                                         |
| • Ac    | ccrue in Pays                                  | 1 <sup>st</sup>                                  |
|         |                                                |                                                  |

#### SAVE

After the next two PTRLCAT screens are created for E1, ZCPL (Cascading Parental Leave) will need to be setup in each of the remaining leave-earning categories; E2, E3, E4, E5, E6, E7, S1, S3, S4, S5, S6 and S7.

| (                      |                                                                                                 |                                |                     |                    |                          |
|------------------------|-------------------------------------------------------------------------------------------------|--------------------------------|---------------------|--------------------|--------------------------|
| 🗙 🎯 ellucian Le        | vave Category Rules PTRLCAT 9.3.3 (GASTMO)                                                      |                                | 🔒 ADD 🗎 R           | etrieve  🛔 Rel     | ATED 🌞 TOOLS 1           |
| Leave Category: E1 EHF | A 17.33 12 month Leave Code: ZCPL Cascading Parental Leave Leave Report Indicator: Leave Day of | or Hour Indicator: Hour        | A *WARNING*         | New Leave Code; Ad | 1 assumed.               |
| ▼ LEAVE CATEGORY RULE  |                                                                                                 |                                |                     | Insert             | Delete 📲 Copy 🌱 Filter   |
| General Leave Category |                                                                                                 |                                |                     |                    | 1                        |
|                        |                                                                                                 |                                |                     |                    |                          |
| <b>_</b>               |                                                                                                 |                                |                     |                    |                          |
| × @ ellucian           | Leave Category Rules PTRLCAT 9.3.3 (GASTMO)                                                     |                                |                     | ADD                | RETRIEVE 🛔 RELATE        |
| Leave Category: E1 E   | HRA 17.33 12 month Leave Code: ZCPL Cascading Parental Leave Leave Report Indicator             | Leave Day or Hour Indicator: H | our                 | Saved suc          | cessfully (1 rows saved) |
| LEAVE CATEGORY RU      | E                                                                                               |                                |                     |                    | 🖬 Insert 🗖 De            |
| General Leave Catego   | ry                                                                                              |                                |                     |                    |                          |
| Accrue Frequency*      | Pay Period 🔹                                                                                    | Allow                          | Negative Balance    |                    |                          |
| Base Date *            | Adjusted Service                                                                                | Cut-Off Day * 16               |                     |                    |                          |
| Print Sequence         |                                                                                                 | Roll MM/DD 8/                  | 1                   |                    |                          |
| Number                 |                                                                                                 |                                |                     |                    |                          |
| Banking Rules          |                                                                                                 |                                |                     |                    |                          |
| Bank Frequency         | O Annual O One Time                                                                             | Available Days * 0 a           | and/or Available Mo | nths * 0           |                          |
| Accrual Method         |                                                                                                 |                                |                     |                    |                          |
| Minimum Hours          | or Minimum Percent                                                                              | Accrue in Pays 🖌 1st           | 2nd 3rd             | 4th [              | ] 5th                    |
| Proration Hours        | or Proration Percent                                                                            |                                |                     |                    |                          |

Table PTRLVAS

## PTRLCAT Step Two: Accrue ZCPL

PTRLCAT > Tools > Leave Accrual Schedule (or NEXT SECTION)

- 0 • Service Years
- 0 • Service Months
- Accrual Hours 0
- Maximum Limit of Current Balance 999
- Maximum Roll Hours 999

#### SAVE

Go back to previous section (first screen) and uncheck the "Allow Negative Balance" block. Without saving, continue to the third setup screen.

|     | X @ ellucian Leave                                                                                                    | Category Rules PTRLCAT 9.3.3 (GASTMO) |                 |                                    | ADD    | 🖺 RETRIEVE 🛛 🗸 RE    | ELATED 👫 TOOLS | 1         |
|-----|----------------------------------------------------------------------------------------------------|---------------------------------------|-----------------|------------------------------------|--------|----------------------|----------------|-----------|
|     | Leave Category: E1 EHRA 17.33 12 month Leave Code: ZCPL Cascading Parental Leave Leave Report Indicator: Leave Day or Hour Indicator: Hour |                                       |                 |                                    |        |                      |                |           |
|     | LEAVE ACCRUAL SCHEDULE                                                                                                    |                                       |                 |                                    |        | 🖬 Insert             | Delete Copy    | Y, Filter |
| T I | Service Years *                                                                                                    | Service Months *                      | Accrual Hours * | Maximum Limit of Current Balance * |        | Maximum Roll Hours * |                |           |
| H   |                                                                                                    | 0 0                                   | 0.00            |                                    | 999.00 |                      |                | 999.00    |
|     | ◀ 1 of 1 ► >                                                                                                    | 10 V Per Page                         |                 |                                    |        |                      | Recor          | rd 1 of 1 |

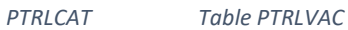

## PTRLCAT Step Three: Assign ZCPL Leave Code Priorities

- Next section (Alt + Page Down)
- INSERT the Sequence Number and other information from the appropriate chart below. The Leave Code Priorities are different for SHRA LCATS than for EHRA LCATS

#### SAVE

After the E1 PTRLCAT setup is completed for ZCPL, it will need to be repeated for each of the remaining leave-earning categories; E2, E3, E4, E5, E6, E7, S1, S3, S4, S5, S6 and S7. A checklist is provided below to assist with tracking the setup.

#### EHRA Leave Categories, ZCPL

The Leave Code Priorities (cascades) for ZCPL must be entered for the EHRA leave categories as listed below; E1, E2, E3, E4, E5, E6 and E7

| Sequence<br>Number | EHRA<br><mark>ZCPL</mark> Special Leave<br>Cascades |
|--------------------|-----------------------------------------------------|
| 1                  | PLRC                                                |
| 2                  | PLBD                                                |
| 3                  | SPL2                                                |
| 4                  | SPLV                                                |
| 5                  | VACA                                                |
| 6                  | BONU                                                |
| 7                  | DOCK                                                |

| Earnings<br>Code | Earn Code Description       |  |  |  |
|------------------|-----------------------------|--|--|--|
| 260              | Parental Leave Recuperation |  |  |  |
| 261              | Parental Leave Bonding      |  |  |  |
| 257              | Special Leave 2 Taken       |  |  |  |
| 256              | Special Leave Taken         |  |  |  |
| 200              | Vacation Leave              |  |  |  |
| 250              | Bonus Leave                 |  |  |  |
| 500              | Dock Pay                    |  |  |  |

| × @ ellucian Leave Category Rules F                                                                                                    | PTRLCAT 9.3.3 (GASTMO) |                             |                 | ADD |                   | 🔓 RELATED    | # TOOLS 1     |
|----------------------------------------------------------------------------------------------------|------------------------|-----------------------------|-----------------|-----|-------------------|--------------|---------------|
| Leave Category: E1 EHRA 17.33 12 month Leave Code: ZCPL Cascading Parental Leave Leave Report Indicator: Leave Day or Hour Indicator: Hour Saved successfully (8 rows saved)                                                                                                    |                        |                             |                 |     |                   |              |               |
| LEAVE CODE PRIORITIES                                                                                                    |                        |                             |                 |     | 🖬 Ins             | ert 🗖 Delete | Copy Y. Filte |
| Sequence Number *                                                                                                    | Next Leave Code *      | Next Leave Description      | Earnings Code * |     | Earnings Descript | ion          |               |
|                                                                                                    |                        |                             |                 |     |                   |              |               |
| 1                                                                                                    | PLRC                   | Parental Leave Recuperation | 260             |     | Parental Leave    | Recuperation |               |
| 2                                                                                                    | PLBD                   | Parental Leave Bonding      | 261             |     | Parental Leave    | Bonding      |               |
| 3                                                                                                    | SPL2                   | Special Annl Leave Bonus 2  | 257             |     | Special Leave 2   | Taken        |               |
| 4                                                                                                    | SPLV                   | Special Leave               | 256             |     | Special Leave T   | aken         |               |
| 5                                                                                                    | VACA                   | Vacation                    | 200             |     | Vacation          |              |               |
| 6                                                                                                    | BONU                   | Bonus Leave                 | 250             |     | Bonus Leave       |              |               |
| DOCK Dock Leave Overage 500 Dock Pay                                                                                                    |                        |                             |                 |     |                   |              |               |
| I         I         I | ge                     |                             |                 |     |                   |              | Record 7 of 7 |

PTRLCAT Table PTRLVPR

#### SHRA Leave Categories, ZCPL

The Leave Code Priorities (cascades) for ZCPL must be entered for the SHRA leave categories; S1, S3, S4, S5, S6 and S7 as listed below.

| Sequence<br>Number | SHRA<br><mark>ZCPL</mark> Parental Leave<br>Cascades | Earnings Code | Earn Code Description       |
|--------------------|------------------------------------------------------|---------------|-----------------------------|
| 1                  | PLRC                                                 | 260           | Parental Leave Recuperation |
| 2                  | PLBD                                                 | 261           | Parental Leave Bonding      |
| 3                  | ОССТ                                                 | 417           | On Call Comp Time Taken     |
| 4                  | СТОТ                                                 | 416           | Comp Time Taken 1.5x        |
| 5                  | CTGP                                                 | 415           | Comp Time Taken 1.0x        |
| 6                  | CTEX                                                 | 414           | Comp Time Taken – Exempt    |
| 7                  | СТИС                                                 | 418           | Emergency Event Hours Taken |
| 8*                 | INCT                                                 | 252           | Incentive Leave             |
| 9                  | SPL2                                                 | 257           | Special Leave 2 Taken       |
| 10                 | SPLV                                                 | 256           | Special Leave Taken         |
| 11                 | VACA                                                 | 200           | Vacation Leave              |
| 12                 | BONU                                                 | 250           | Bonus Leave                 |
| 13                 | DOCK                                                 | 500           | Dock Pay                    |

\* If your campus has not implemented Incentive Leave, leave it off the hierarchy and adjust the subsequent sequence numbers. The renumbered sequence should be numbers 1-12.

## PTRLCAT ZCPL setup checklist

The PTRLCAT setup for Leave Code ZCPL, Cascading Parental Leave, must be repeated for each of the thirteen leave categories (E1, E2, E3, E4, E5, E6, E7, S1, S3, S4, S5, S6 and S7).

| 7CDI Legue Category            | Screen 1:      | Screen 2:     | Screen 3:       |
|--------------------------------|----------------|---------------|-----------------|
| <u>ZCFL</u> Leave Category     | Leave Category | Leave Accrual | Leave Cascading |
| E1 - EHRA 17.33 12 month       |                |               |                 |
| E2 - EHRA 16.00 12 month       |                |               |                 |
| E3 - EHRA 16 10 month Aug-May  |                |               |                 |
| E4 - EHRA 16 11 month Aug-June |                |               |                 |
| E5 – EHRA 16 11 month July-May |                |               |                 |
| E6 – EHRA 16 9 month Aug-April |                |               |                 |
| E7 – EHRA 16 9 month Sept-May  |                |               |                 |
| S1 - SHRA 12 month             |                |               |                 |
| S3 – SHRA 10 month Aug-May     |                |               |                 |
| S4 – SHRA 11 month Aug-June    |                |               |                 |
| S5 – SHRA 11 month July-May    |                |               |                 |
| S6 – SHRA 9 month Aug-April    |                |               |                 |
| S7 – SHRA 9 month Sept-May     |                |               |                 |

## 12. Modify Earn Code WFM, FML Non-Parental (HR Approved)

Earn Code WFM is already established in Banner and requires modification to work with Parental Leave. If you are currently using this earn code, contact <a href="mailto:aebrown@northcarolina.edu">aebrown@northcarolina.edu</a>, to review transitioning to the revised setup.

#### PTREARN

|                   | Current Code               | WFM Revised Code               |
|-------------------|----------------------------|--------------------------------|
| Long Description  | Family Medical Leave Taken | FML Non-Parental (HR Approved) |
| Short Description | FamMedTk                   | FmMdNonP                       |
| Leave Taken Code  | XFML                       | ZTKN                           |

| × @ellucian Earnings Code Rules PTREARN 9.3.12 (GASTMC | )                    |                      | 🔒 ADD          | RETRIEVE         | 뵯 RELATED       | 🏶 TOOLS  | 1        |
|--------------------------------------------------------|----------------------|----------------------|----------------|------------------|-----------------|----------|----------|
| Earnings Code: WFM                                     |                      |                      | Saved suc      | cessfully (1 row | /s saved)       |          |          |
| * EARNINGS CODE RULES                                  |                      |                      |                | 0                | Insert 🗖 Delete | e 🖣 Copy | 👻 Filter |
| Long Description * FML Non-Parental (HR Approv         | Source of Rate       | e 💿 Job Regular Rate | O Special Ra   | te 🔿 Table i     | Rate            |          | )        |
| Short Description * FmMdNonP                           | Multiplication Facto | r* 100               |                |                  |                 |          |          |
| Interface                                              |                      | _                    |                |                  |                 |          |          |
| Allow Labor Distribution Overrides at Time Entry       |                      | Applicable to Fring  | je Expense     |                  |                 |          |          |
| Expend Budget with Earning Value                       |                      |                      |                |                  |                 |          |          |
| Rule Class Overrides                                   |                      |                      |                |                  |                 |          |          |
| Rule Class                                             | Fringe Rule Class    | B                    |                |                  |                 |          |          |
| Attributes                                             |                      |                      |                |                  |                 |          |          |
| Terrine Craw MT May Time Solution Ferrines             |                      | Congevity            |                |                  |                 |          |          |
| Earnings Group MI Move Time Solution Earnings          |                      | Shift Differential   |                |                  |                 |          |          |
| Hours or Units                                         |                      | Cash                 |                |                  |                 |          |          |
| Tay Mothed & Annualized                                |                      | Ctinond              |                |                  |                 |          |          |
|                                                        |                      | Display Comingo I    | Listen on Web  |                  |                 |          |          |
| Base Salary     Boduce Recent                          |                      | Display Earnings     | mistory on web |                  |                 |          |          |
|                                                        |                      | Uspiay on web Pa     | ay oluu        |                  |                 |          |          |
| Applicable to Leave Proration                          | Leave Earned Code    |                      |                |                  |                 |          |          |
| Annlicoble to Leave Minimum                            |                      | FMLA Eligible Hou    | irs            |                  |                 |          |          |
| Leave Taken Code ZTKN Leave Report Hours Taken         |                      | FMLA Usage Hour      | rs             |                  |                 |          |          |
|                                                        |                      |                      | -              |                  |                 |          | _        |

PTREARN

#### PTRECLS Eligible Earnings, Add WFM

Add *WFM, FML Non-Parental (HR Approved),* as an eligible earning for leave earning e-classes; EHRA Tier I (E1), EHRA Tier II (E2), EHRA Non Faculty (EN), Faculty 11/12 Month (F2), Law Enforcement (LE), SHRA Exempt (SE), and SHRA Non Exempt (SN).

- PTRECLS, enter Eclass (E1, E2, EN, F2, LE, SE and SN)
- Eligible Earnings > Insert
- Enter Earn Code WFM, FML Non-Parental (HR Approved)
- Assign a Time Entry Sequence
  - Time Entry Sequence number is based on campus discretion. When entered, this will show on employee leave sheet.
  - Do not enter sequence number until ready to implement.
- Assign a Time Sheet Print Sequence
  - Time Sheet Print Sequence number is based on campus discretion. When entered, this will show on employee leave sheet.
  - Do not enter sequence number until ready to implement.
- $\checkmark$  (check) Approvers Indicator
- SAVE

Repeat to add Earn Code WFM to each leave earning e-class; EHRA Tier I (E1), EHRA Tier II (E2), EHRA Non Faculty (EN), Faculty 11/12 Month (F2), Law Enforcement (LE), SHRA Exempt (SE), SHRA Non Exempt (SN).

| 🗙 🎯 ellucia                                                           | an Employee Class Rules PTRECLS                                                        | 9.3.10 (GASTMO)          |                       |                                               | AD                                                                                               | ) 🖺 RETRIEVE 🛓                                            | RELATED                 | TOOLS 1          |
|-----------------------------------------------------------------------|----------------------------------------------------------------------------------------|--------------------------|-----------------------|-----------------------------------------------|--------------------------------------------------------------------------------------------------|-----------------------------------------------------------|-------------------------|------------------|
| Employee Class:<br>General Tim<br>ELIGIBLE EARNING<br>Active filters: | E1<br>e Entry Rules Position Defaults I<br>38<br>Earnings Code: WFM O <u>Clear All</u> | Regulatory Eligible Farm | ings Other Leave Cate | When Time Entry Se<br>Non-Parental (HR /<br>s | quence and Time Sheet Print :<br>Approved) will display on empl<br>equence numbers until ready ' | Sequence entered in<br>yee leave sheet. D<br>o implement. | WFM, FMO<br>o not enter | Te Copy ♥ Filter |
| Earnings Code *                                                       |                                                                                        | Reduce Regular Hours     | Attendance Indicator  | Time Entry Sequence                           | Time Sheet Print Sequence                                                                        | Approvers Indicator                                       | clock in/Out            | Accrue Senior    |
|                                                                       |                                                                                        |                          |                       |                                               |                                                                                                  |                                                           |                         |                  |
| WFM                                                                   | FML Non-Parental (HR Approv                                                            |                          |                       | 27                                            | 27                                                                                               |                                                           |                         |                  |

PTRECLS, Eligible Earnings PTREERN table

| Employee Class         | Earn Code <b>WFM</b>                                            |  |
|------------------------|-----------------------------------------------------------------|--|
|                        | Add as Eligible Earning, Add Sequences and Approver's Indicator |  |
| E1 EHRA Tier I         |                                                                 |  |
| E2 EHRA Tier II        |                                                                 |  |
| EN EHRA Non Faculty    |                                                                 |  |
| F2 Faculty 11/12 Month |                                                                 |  |
| LE Law Enforcement     |                                                                 |  |
| SE SHRA - Exempt       |                                                                 |  |
| SN SHRA - Non-Exempt   |                                                                 |  |

# Install New Interfaces

The leave interfaces have been updated to include Paid Parental Leave. They must be installed in order for Paid Parental Leave to be processed. These interfaces are being released separately from the CAB directions.

| Test | Production | New Version | Interface           |
|------|------------|-------------|---------------------|
|      |            | 2.2.0       | PWPSMRT, SmartTime  |
|      |            | 2.1.7       | PWPLAWT, LawTime    |
|      |            | 1.0.2       | PWPEXMP, ExemptTime |
|      |            | 1.07        | PWRXAUD, Audit      |

## Install Updated NWABPAD and PWABEAD Forms

The PWABEAD, Employee Additional Data, form has been updated to track the Parental Leave eligibility date and the FMLA eligibility date. These dates must be entered for tracking and reporting purposes. In addition, there are unrelated changes on both the NWABPAD and PWABEAD forms. As a result both the updated NWABPAD and PWABEAD forms must be installed to support Paid Parental Leave. These are being released separately from the CAB directions.

| X @ ellucian Employee Additional Data Form PWABEAD 9.3.5.0 (Control of the Control of the Contro |                                     |                     |                                     |  |
|----------------------------------------------------------------------------------------------------|-------------------------------------|---------------------|-------------------------------------|--|
| ID: Primary Position:                                                                                                    |                                     |                     |                                     |  |
| Appointment Bene                                                                                                    | fits Miscellaneous                  |                     |                                     |  |
| EMPLOYEE ADDITIONAL                                                                                                    | AL DATA FORM                        |                     |                                     |  |
| Primary Position                                                                                                    | Y                                   | Primary Position    | 80014 10 Senior Officer Group       |  |
| FLSA Exempt Status                                                                                                    |                                     | OCC Code            |                                     |  |
| FLSA Exempt Status                                                                                                    | Y •                                 | OCC Code Person     | 10 - Executive/Admin and Managerial |  |
| Person Override                                                                                                    |                                     | Override            |                                     |  |
|                                                                                                    | Disability Status                   | Parental Start Date |                                     |  |
| Education Level                                                                                                    | 6 - Doctoral or Professional Degree | FMLA Start Date     |                                     |  |
|                                                                                                    |                                     |                     |                                     |  |

# Complete changes by April 10, 2020

Notify <u>aebrown@northcarolina.edu</u> and your SSC Payroll Analyst when completed.

# Table Updates

The below tables and fields were updated with the setup of the new Special Annual Leave Bonus 2.

| Table   | Field                        | Report Key Field             |
|---------|------------------------------|------------------------------|
| PTRLEAV | PTRLEAV_CODE                 | PLBD, PLRC, ZCPL             |
| PTRLEAV | PTRLEAV_SHORT_DESC           | PLBD, PLRC, ZCPL             |
| PTRLEAV | PTRLEAV_LONG_DESC            | PLBD, PLRC, ZCPL             |
| PTRLEAV | PTRLEAV_ACTIVITY_DATE        | PLBD, PLRC, ZCPL             |
|         |                              |                              |
| PTREARN | PTREARN_CODE                 | 260, 261, 940, WPL, CPL      |
| PTREARN | PTREARN_LONG_DESC            | 260, 261, 940, WPL, CPL      |
| PTREARN | PTREARN_SHORT_DESC           | 260, 261, 940, WPL, CPL      |
| PTREARN | PTREARN_RATE_IND             | 260, 261, 940, WPL, CPL      |
| PTREARN | PTREARN_MULT_FACTOR          | 260, 261, 940, WPL, CPL      |
| PTREARN | PTREARN_TYPE_IND             | 260, 261, 940, WPL, CPL      |
| PTREARN | PTREARN_ERGR_CODE            | 260, 261, 940, WPL, CPL      |
| PTREARN | PTREARN_UNIT_IND             | 260, 261, 940, WPL, CPL      |
| PTREARN | PTREARN_TAX_METHOD_IND       | 260, 261, 940, WPL, CPL      |
| PTREARN | PTREARN_BASE_SAL_IND         | 260, 261, 940, WPL, CPL      |
| PTREARN | PTREARN_EXCEPTION_IND        | 260, 261, 940, WPL, CPL      |
| PTREARN | PTREARN_CASH_IND             | 260, 261, 940, WPL, CPL      |
| PTREARN | PTREARN_WEB_DISP_IND         | 260, 261, 940, WPL, CPL      |
| PTREARN | PTREARN_DISP_WEB_PAYSTUB_IND | 260, 261, 940, WPL, CPL      |
| PTREARN | PTREARN_LEAV_CODE_TAKEN      | 260, 261, 940, WPL, CPL, WFM |
| PTREARN | PTREARN_LEAV_PRORATION_IND   | 260, 261, 940, WPL, CPL      |
| PTREARN | PTREARN_LEAV_MINIMUM_IND     | 260, 261, 940, WPL, CPL      |
| PTREARN | PTREARN_LEAV_CODE_TAKEN      | 260, 261, 940, WPL, CPL      |
| PTREARN | PTREARN_ACTIVITY_DATE        | 260, 261, 940, WPL, CPL, WFM |
|         |                              |                              |
| PTREERN | PTREERN_EARN_CODE            | 260, 261, 940, WPL, CPL      |
| PTREERN | PTREERN_REDUCE_REG_PAY_IND   | 260, 261, 940, WPL, CPL      |
| PTREERN | PTREERN_TS_ENTRY_SEQ         | 940, WPL                     |
| PTREERN | PTREERN_TS_PRINT_SEQ         | 940, WPL                     |
| PTREERN | PTREERN_ATND_IND             | 260, 261, 940, WPL, CPL      |
| PTREERN | PTREERN_REDUCE_REG_PAY_IND   | 260, 261, 940, WPL, CPL      |
| PTREERN | PTREERN_EA_APPROVERS_IND     | 260, 261, 940, WPL, CPL      |
| PTREERN | PTREERN_ACTIVITY_DATE        | 260, 261, 940, WPL, CPL      |
|         |                              |                              |
| PTRPERN | PTRPERN EARN CODE            | 260, 261                     |

| Table   | Field                  | Report Key Field |
|---------|------------------------|------------------|
|         |                        |                  |
| PTRLVAS | PTRLVAS_LCAT_CODE      | PLBD, PLRC, ZCPL |
| PTRLVAS | PTRLVAS_LEAV_CODE      | PLBD, PLRC, ZCPL |
| PTRLVAS | PTRLVAS_FREQ_IND       | PLBD, PLRC, ZCPL |
| PTRLVAS | PTRLVAS_BASE_DATE      | PLBD, PLRC, ZCPL |
| PTRLVAS | PTRLVAS_ANN_DAY        | PLBD, PLRC, ZCPL |
| PTRLVAS | PTRLVAS_ROLL_MONTH     | PLBD, PLRC, ZCPL |
| PTRLVAS | PTRLVAS_ROLL_DAY       | PLBD, PLRC, ZCPL |
| PTRLVAS | PTRLVAS_BANK_IND       | PLBD, PLRC, ZCPL |
| PTRLVAS | PTRLVAS_WEEK1_IND      | PLBD, PLRC, ZCPL |
| PTRLVAS | PTRLVAS_WEEK2_IND      | PLBD, PLRC, ZCPL |
| PTRLVAS | PTRLVAS_WEEK3_IND      | PLBD, PLRC, ZCPL |
| PTRLVAS | PTRLVAS_WEEK4_IND      | PLBD, PLRC, ZCPL |
| PTRLVAS | PTRLVAS_WEEK5_IND      | PLBD, PLRC, ZCPL |
| PTRLVAS | PTRLVAS_ACTIVITY_DATE  | PLBD, PLRC, ZCPL |
|         |                        |                  |
| PTRLVAC | PTRLVAC_LCAT_CODE      | PLBD, PLRC, ZCPL |
| PTRLVAC | PTRLVAC_LEAV_CODE      | PLBD, PLRC, ZCPL |
| PTRLVAC | PTRLVAC_YEAR           | PLBD, PLRC, ZCPL |
| PTRLVAC | PTRLVAC_MONTH          | PLBD, PLRC, ZCPL |
| PTRLVAC | PTRLVAC_ACCRUAL_HRS    | PLBD, PLRC, ZCPL |
| PTRLVAC | PTRLVAC_MAX_LIMIT_HRS  | PLBD, PLRC, ZCPL |
| PTRLVAC | PTRLVAC_ROLL_MAX_HRS   | PLBD, PLRC, ZCPL |
| PTRLVAC | PTRLVAC_ACTIVITY_DATE  | PLBD, PLRC, ZCPL |
|         |                        |                  |
| PTRLVPR | PTRLVPR_LCAT_CODE      | PLBD, PLRC, ZCPL |
| PTRLVPR | PTRLVPR_LEAV_CODE      | PLBD, PLRC, ZCPL |
| PTRLVPR | PTRLVPR_SEQ_NO         | PLBD, PLRC, ZCPL |
| PTRLVPR | PTRLVPR_LEAV_CODE_NEXT | PLBD, PLRC, ZCPL |
| PTRLVPR | PTRLVPR_EARN_CODE      | PLBD, PLRC, ZCPL |
| PTRLVPR | PTRLVPR_ACTIVITY_DATE  | PLBD, PLRC, ZCPL |